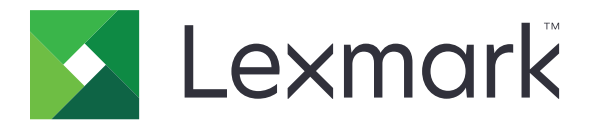

# CES 自动注册

管理员指南

2017 年 8 月

www.lexmark.com

# 目录

| 修改历史            |    |
|-----------------|----|
| 概述              |    |
| 理解应用程序          | 4  |
| 部署准备查对表         | 5  |
| 配置应用程序          | 6  |
| 访问"嵌入式 Web 服务器" | 6  |
| 配置应用程序          | 6  |
| 使用应用程序          | 7  |
| 访问 Web 应用程序     | 7  |
| 查看证书            | 7  |
| 请求证书            | 7  |
| 查看证书模板          | 7  |
| 验证签名设备证书的安装     | 8  |
| 疑难解答            | 9  |
| 应用程序错误          | 9  |
| 无法生成或读取证书信息     | 9  |
| 注意事项            | 10 |
| 索引              |    |

修改历史

### 2017 年 8 月

• 初始文档发布

## 概述

使用应用程序生成打印机证书签名请求,并自动检索签名设备证书。打印机证书是用于验证以下项目的唯一标 识符:

- HTTPS
- SSL
- TLS
- IPSec
- 802.11 连接

此文档提供有关如何配置、使用和解决应用程序问题的说明。

## 理解应用程序

该应用程序无需请求证书和安装签名设备证书的手动处理。

#### 手动处理

当不使用应用程序时,系统管理员必须执行以下操作:

- 1 配置证书默认值。
- 2 生成证书签名请求 (CSR)。
- **3** 将 CSR 上载到"Active Directory 证书服务"中。
- 4 下载签名设备证书。
- 5 将签名设备证书安装到打印机上。

#### 自动处理

当系统管理员配置证书默认值之后,应用程序执行以下操作:

- 1 生成 CSR。
- 2 将请求传递给"Active Directory 证书服务"以获得批准。
- 3 检索签名设备证书。
- 4 将签名设备证书安装到打印机上。

## 部署准备查对表

确认:

- □ 以下服务器角色安装在 Windows Server® 2012 或更高版本上:
  - Active Directory 域服务
  - Active Directory 证书服务
- □ 以下项目安装在 "Active Directory 证书服务"上:
  - 证书颁发机构 (CA)
  - 证书注册 Web 服务
- □ 打印机注册到 Active Directory® 域。

## 配置应用程序

您可能需要管理权限才能配置应用程序。

### 访问"嵌入式 Web 服务器"

- 1 获取打印机 IP 地址。请执行下面的任一操作:
  - 在打印机主屏幕上找到 IP 地址。
  - 在"网络概述"部分或"网络/端口"菜单的 TCP/IP 部分中查看 IP 地址。
- 2 打开 Web 浏览器, 然后键入打印机 IP 地址。

### 配置应用程序

- 1 从"嵌入式 Web 服务器",导览至应用程序的配置页。根据您的打印机型号,执行下面的任一操作:
  - 单击应用程序。
  - 单击设置 > 应用程序 > 应用程序管理。
- 2 单击 CES 自动注册 > 配置。
- 3 配置设置。

注意**:** 

- •为了留出足够的时间来续订许可证,请将"自动续订阈值"设置为 60 天。
- 如需有关每一个设置的更多信息,请参阅鼠标悬停的帮助。
- 4 单击应用。

## 使用应用程序

您可能需要管理权限才能使用应用程序。

## 访问 Web 应用程序

- 1 根据您的打印机型号,从"嵌入式 Web 服务器",执行下列操作之一:
  - 单击应用程序 > 启动应用程序。
  - 单击**应用程序**。
- 2 单击 CES 自动注册。

## 查看证书

- 1 从 Web 应用程序,选择一个证书。
- 2 根据您的打印机型号,执行下面的任一操作:
  - 从"设备证书"部分,选择一个证书,然后检查该证书的详细信息。
  - 检查证书的详细信息。

### 请求证书

- 1 从 Web 应用程序, 单击请求新证书。
- 2 选择一个模板,然后单击请求证书。
- 3 单击**折叠/展开主题名称字段**,然后指定信息。
- 4 如果需要,请配置设置。

注意: CA 管理员会提供默认的模板配置。

5 单击提交。

签名设备证书被添加到"已安装证书"列表中。要续订签名设备证书,请搜索证书,然后单击续订。 注意: CA 可以确定在签名设备证书到期之前的默认时间。

### 查看证书模板

- 1 从 Web 应用程序,单击**请求新证书**。
- 2 搜索模板。
- **3** 单击**查看**。

## 验证签名设备证书的安装

1 从"嵌入式 Web 服务器",单击设置 > 安全 > 证书管理。

- 2 如果需要,请单击设备证书管理。
- 3 根据您的打印机型号,执行下面的任一操作:
  - 从"设备证书"部分,搜索请求的证书。
  - 搜索请求的证书。
- 4 检查"颁发者公用名称"是否为 CA 的名称。
- 5 如果需要,请检查"签名状态"是否设置为是。

## 疑难解答

## 应用程序错误

请尝试下列办法中的一个或多个:

#### 检查诊断日志

- 1 打开 Web 浏览器, 然后键入 IP/se, 其中 IP 是打印机 IP 地址。
- 2 单击嵌入式解决方案,然后执行下列操作:
  - a 清除日志文件。
  - **b** 将日志级别设置为**是**。
  - C 生成日志文件。
- 3 分析日志, 然后解决问题。

注意: 解决问题之后,将日志级别设置为否。

联系 Lexmark 代表

## 无法生成或读取证书信息

请尝试下列办法中的一个或多个:

确认打印机有证书模板的注册权

确认证书模板有关键扩展

确认域控制和用户标识参数配置正确

联系 Lexmark 代表

## 注意事项

#### 版本注意事项

2017 年 8 月

**以下文字如果与当地法律法规有所冲突,可能并不适用于那些地区:LEXMARK INTERNATIONAL, INC.**以其现状提供此手册,并没有任何保证(不论明示的或暗示的),包括,但不限于以其特定目的进行销售及适用的暗示保证。某些司法管辖区并不准许在某些交易中排除明示的或暗示的保证;因此,这份声明可能并不适用于你方。

本手册中可能会有技术上的不准确或印刷错误。鉴于此,本手册中的内容会阶段性地更新;这些改动将会体现 在以后的版本中。产品或程序有可能会随时改动,如有改动,恕不另行通知。

本手册中提到的有关产品、程序或服务等并不意味着生产厂商打算将这些产品、程序或服务向所有的国家提供,也不意味着只能使用此产品、程序或服务。任何功能一样的产品、程序或服务,只要不侵犯现有的知识产权,都可以用来替换使用。与其他的产品、程序或服务(除厂商明确标明外)共同操作并进行评估与验证是用户的责任。

如需 Lexmark 技术支持,请访问 <u>http://support.lexmark.com</u>。

如需有关耗材和下载的信息,请访问 www.lexmark.com。

#### © 2017 Lexmark International, Inc.

保留所有权利。

#### 商标

Lexmark 和 Lexmark 徽标是 Lexmark International, Inc. 在美国和/或其他国家的商标或注册商标。

Windows Server 和 Active Directory 是微软集团公司在美国和其他国家的注册商标或商标。

所有其他商标的所有权属于它们各自的所有者。

## 索引

В

部署准备查对表 5

#### С

查对表 部署准备 5 查看证书 7 查看证书模板 7

#### F

访问 Web 应用程序 7 访问"嵌入式 Web 服务器" 6

### G

概述 4 更改历史 3

#### L

理解应用程序 4

#### Ρ

配置应用程序 6

#### Q

签名设备证书的安装 验证 8 嵌入式 Web 服务器 访问 6 请求证书 7

#### S

手动处理 理解 4

#### W

Web 应用程序访问 7无法生成或读取证书信息 9

#### Υ

验证签名设备证书的安装 8 疑难解答 无法生成或读取证书信息 9 应用程序错误 9

### Ζ

证书 查请书看 了 有 求 模 7 百 动 解 4

应用程序

配置 6

应用程序错误 9